| S | Μ | Α | R | Т |
|---|---|---|---|---|
| S | Ρ | 0 | т | - |
| – | U | S | Ε | R |
| G | U |   | D | Е |

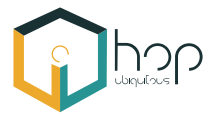

» QUICK START GUIDE

# HOP Ubiquitous S.L.

www.hopu.eu

Luis Buñuel 6 30562 Ceutí, Murcia **Spain** 

# Index

| What is a Smart Spot?                              | 2  |
|----------------------------------------------------|----|
| Smart Spot Features                                | 3  |
| First steps with your Smart Spot                   | 4  |
| How to install the device on a pole or on a wall   | 9  |
| What is Homard Dashboard?                          | 10 |
| Connecting and managing the device                 | 11 |
| How to verify that the sensor is properly working? | 16 |
| How to see the sensor information?                 | 17 |
| Relevant Links                                     | 18 |
|                                                    |    |

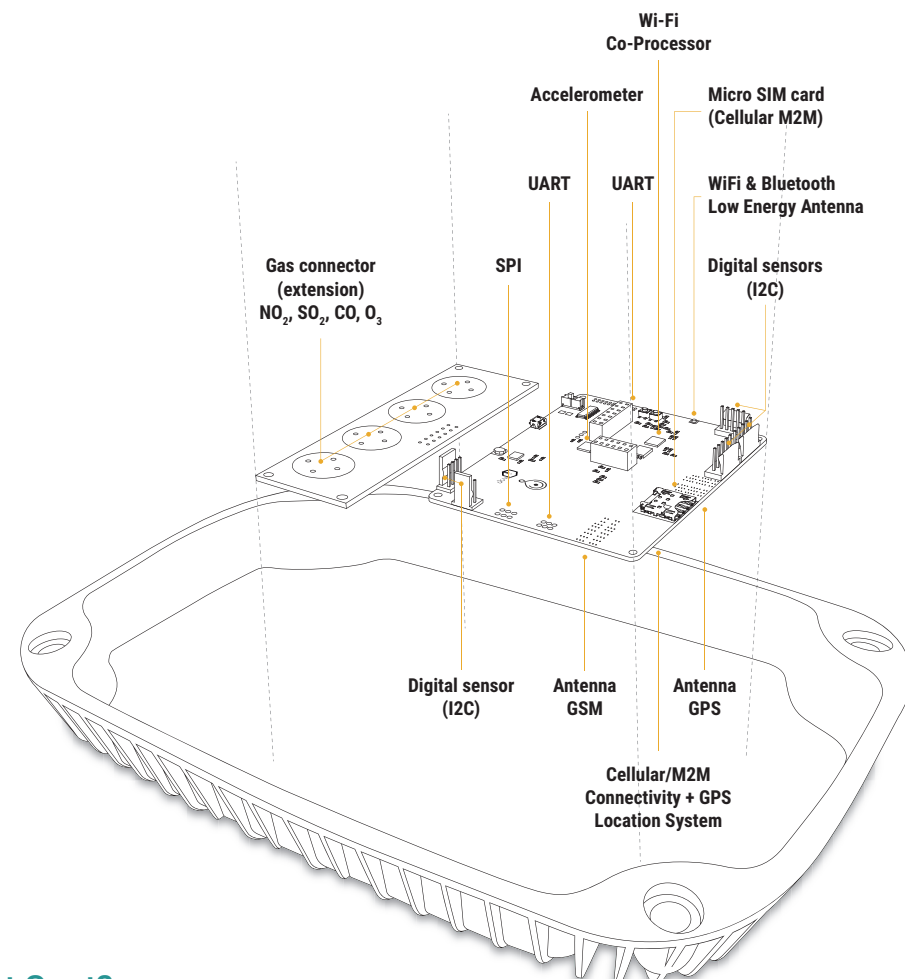

## What is a Smart Spot?

Smart Spot is a connected device that has the ability to create an area of interaction with citizens and visitors. These devices send a URL (Web page link to open it in any browser such as smart phone Internet browser) to allow users to connect to online content and discover websites from physical locations. In addition, Smart Spot can optionally captures data regarding energy consumption, noise level and crowd-monitoring (people counting based on WiFi detection); thereby, Smart Spot allows to monitor, define metrics and estimate the confort level in a city area. Smart Spot contextualizes the information of each Point of Interest sending notifications by proximity to mobile phones through Bluetooth Low Energy in a range of 1 to 80 meters, without requiring to install any native App over Android OS or iOS, since it is directly supported by the Operating Systems via Physical Web and iBeacon technologies.

# Smart Spot Features

| Hardware Component            | Features                                                                                                    |
|-------------------------------|----------------------------------------------------------------------------------------------------|
| Smart Spot main<br>board V1.4 | <ul> <li>Gas Board connector.</li> <li>5x HOP Expansion Board connector.</li> <li>1x SPI and 1x UART connectors.</li> <li>RGB LED.</li> <li>Reset Factory Button.</li> <li>BME280 (temperature/humidity/pressure).</li> <li>MPU6050 (Accelerometer/Gyroscope).</li> </ul>                                                                                                    |
| Antennas                      | <ul> <li>External WiFi 802.11 b/g/n/e/i (STA-AP) / Bluetooth Low Energy Antenna.</li> <li>External GSM/GPRS Antenna (Cellular).</li> <li>Internal GPS Antenna to provide precise location of the device.</li> </ul>                                                                                                    |
| GSM (SIMCom 868)              | <ul> <li>Quad-band 850/900/1800/1900MHz.</li> <li>GPRS multi-slot class 12/10.</li> <li>GPRS mobile station class B.</li> <li>Compliant to GSM phase 2/2+.</li> <li>◊ Class 4 (2 W @ 850/900MHz).</li> <li>◊ Class 1 (1 W @ 1800/1900MHz).</li> <li>GPRS class 12: max. 85.6 kbps (downlink/uplink).</li> <li>Coding schemes CS 1, 2, 3, 4.</li> <li>Micro-SIM card slot (15mm x 12mm - 3FF).</li> </ul>                                                                                                    |
| Gas Sensors Extension         | <ul> <li>Integration of the Advanced Air Quality Monitoring board to allow observe gas concentrations (NO<sub>2</sub>, SO<sub>2</sub>, O<sub>3</sub>, CO, H<sub>2</sub>S) based on Alphasense sensors.</li> <li>Measurements from 0 to 10 particles per million (ppm), covering from PM1, PM2.5 and PM10 particles flows.</li> <li>Sensors sensibility is greater than most of the manufacturers.</li> <li>Response time of the sensors is about 60 seconds, depending on the sensor.</li> <li>Temperature range -20 °C to 50 °C.</li> <li>A fourth electrode is included to improve temperature correction. The electrode output current does not change with the gas concentration. Thereby, offering a fine tune field calibration.</li> </ul> |
| Noise pollution monitoring    | <ul> <li>Developed under the conditions of the intenational standard IEC-61672.</li> <li>Dynamic Range from 40 to 130 dB.</li> <li>Quality Category: A-frecuency weighting.</li> <li>0.1 dB Resolution.</li> </ul>                                                                                                    |
| Temperature/humidity probe    | Measure ambient temperature and humidity.                                                                                                    |

## First steps with your Smart Spot (Set up connectivity)

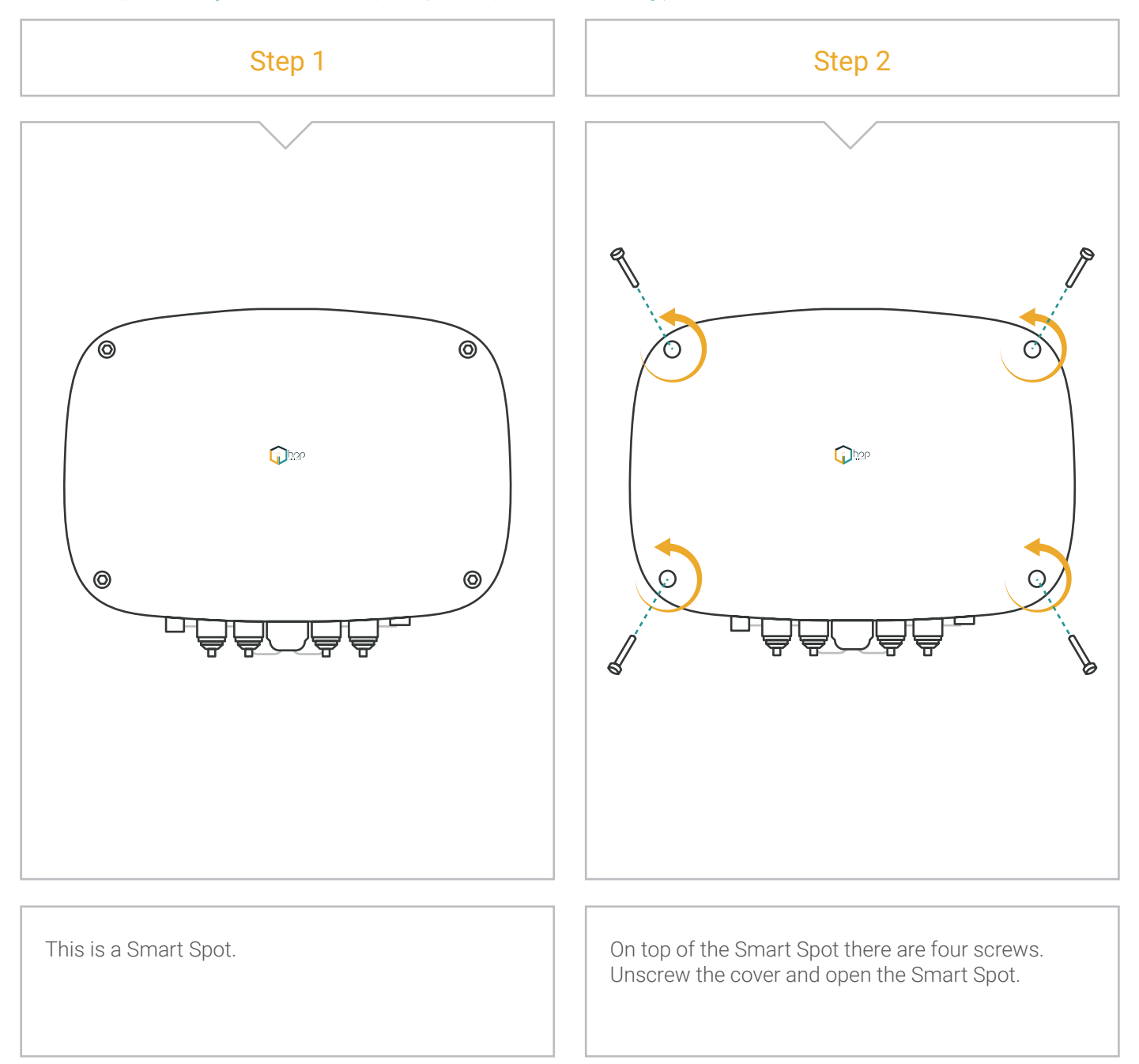

#### SMART SPOT <<<

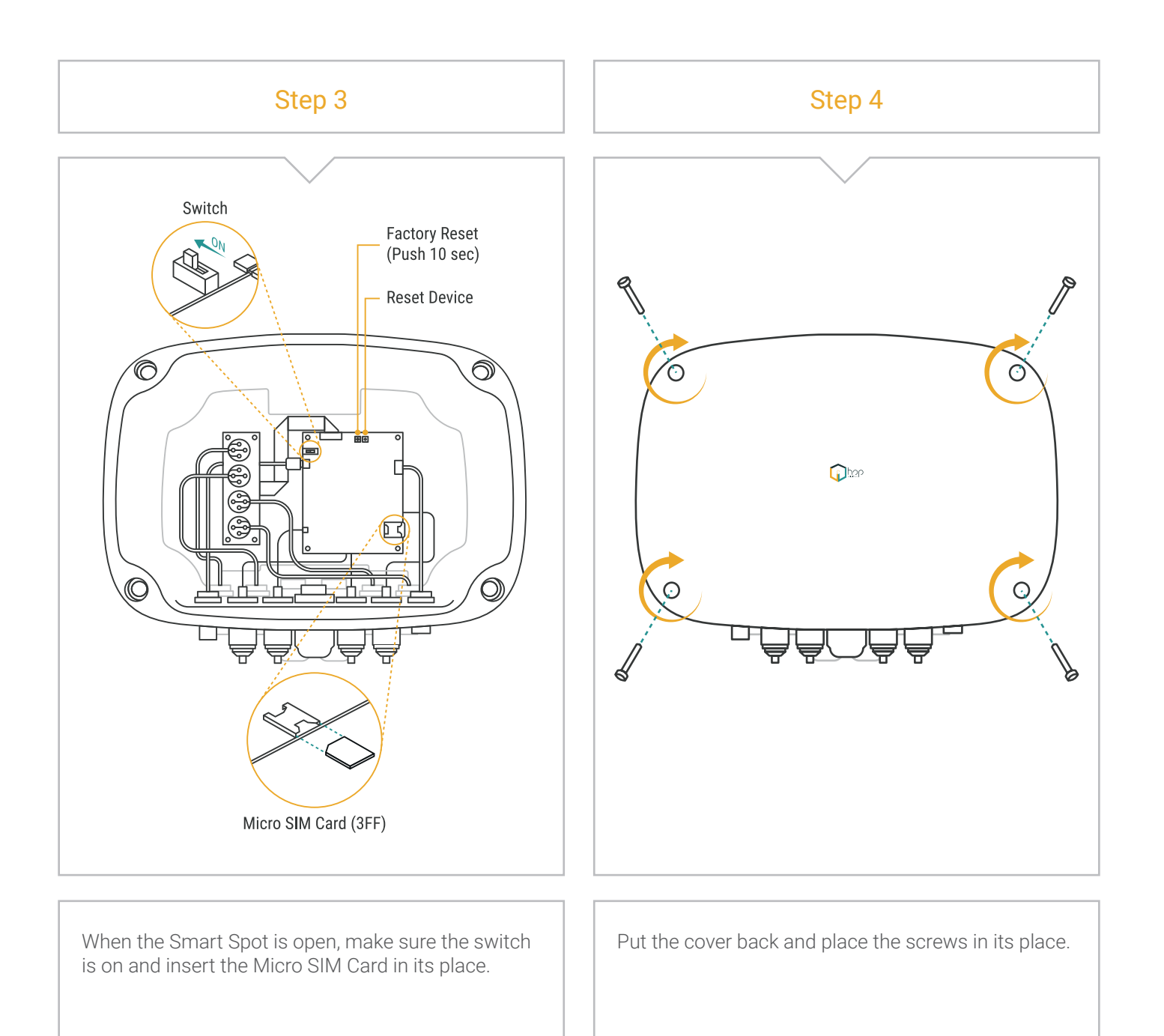

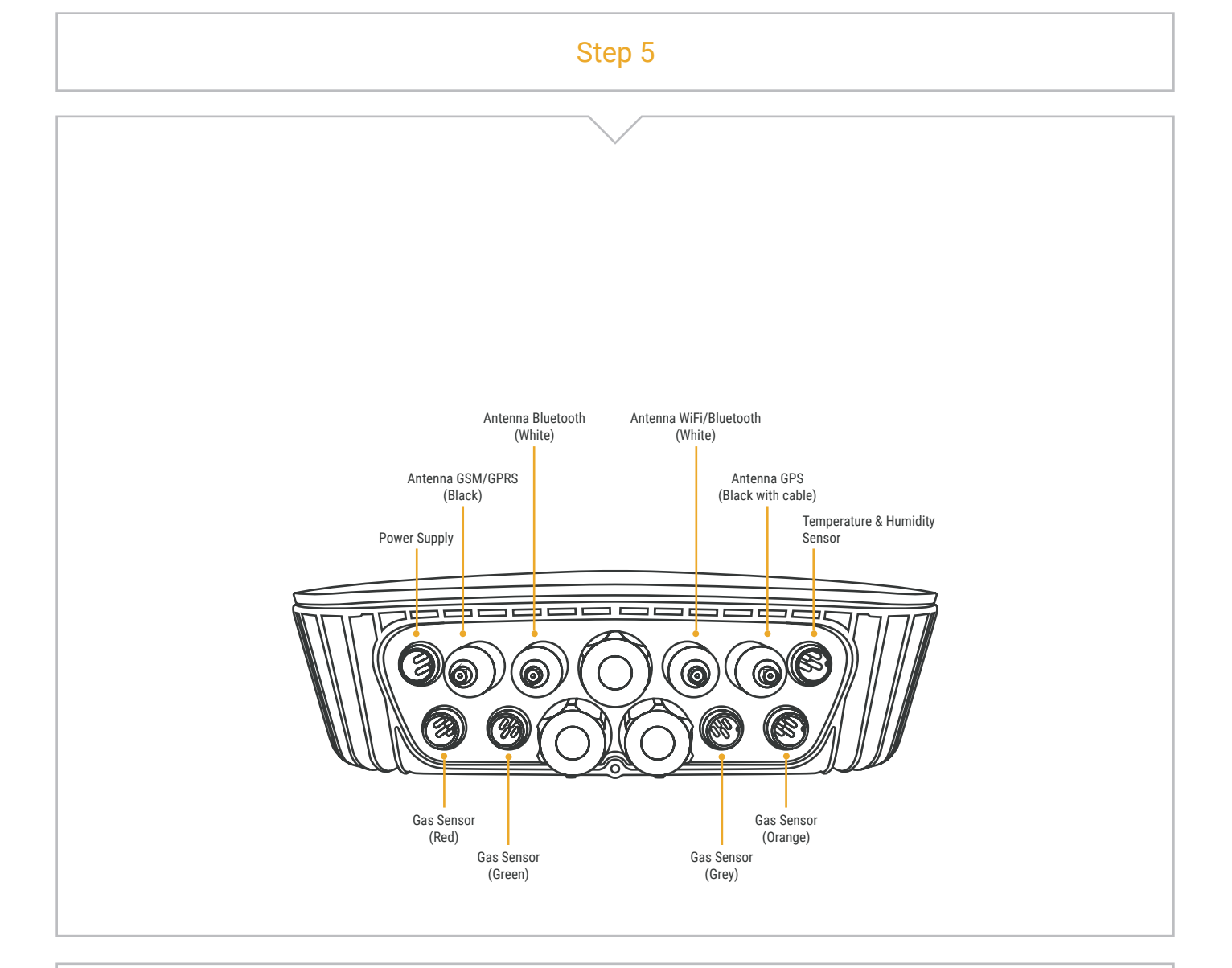

When everything is ready inside the Smart Spot can start putting the probes and antennas on the back of the device following the scheme of this figure.

> 7 <

Once all the probes and antennas are placed, the appearance of the Smart Spot would look like the diagram.

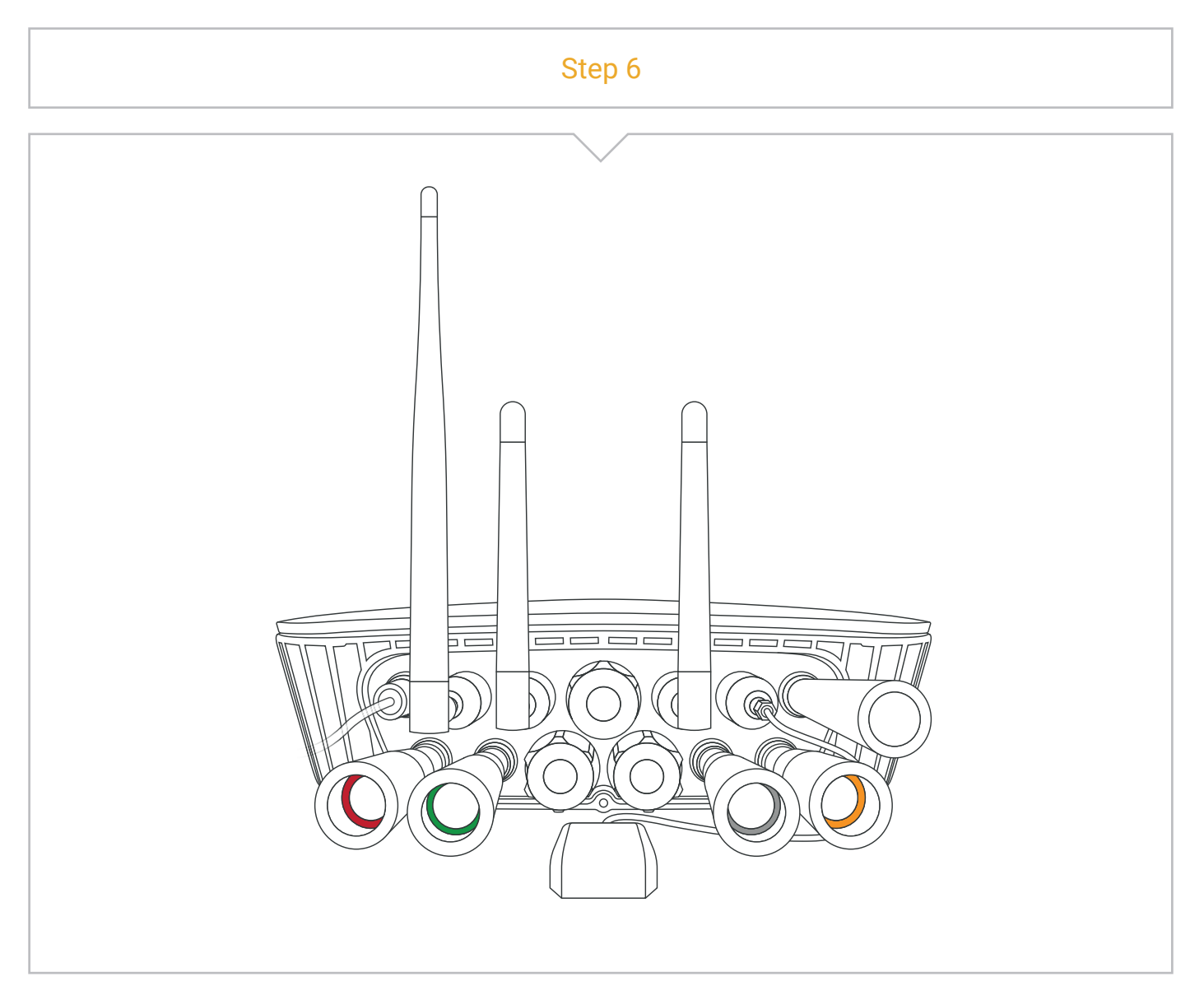

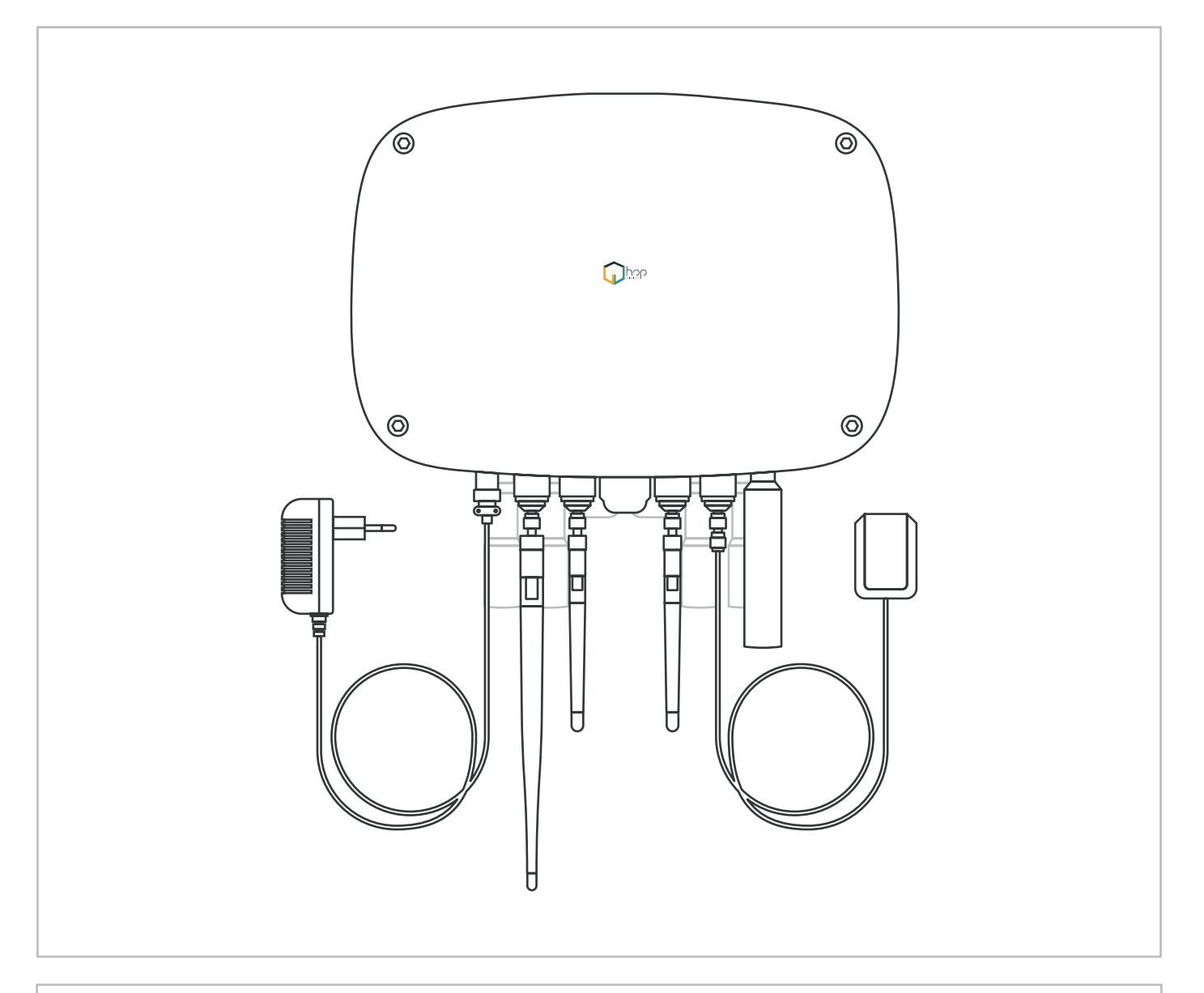

Finally, this is the aspect of a Smart Spot with all peripherals properly placed.

## How to install the device on a pole or on a wall

Step 1

Put the clamps around the pole to hold the support. Screw the clamps until the support is fixed. On wall, hold the support on the wall directly.

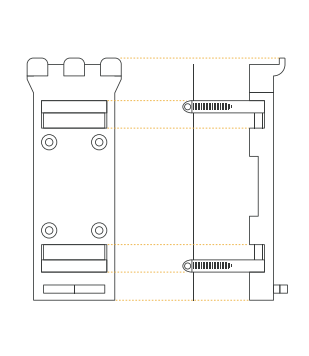

Step 2

Put the device on the support fitting the three pins in the three slots that the Smart Spot has in the back. Then drop it and fit it into the lower pin.

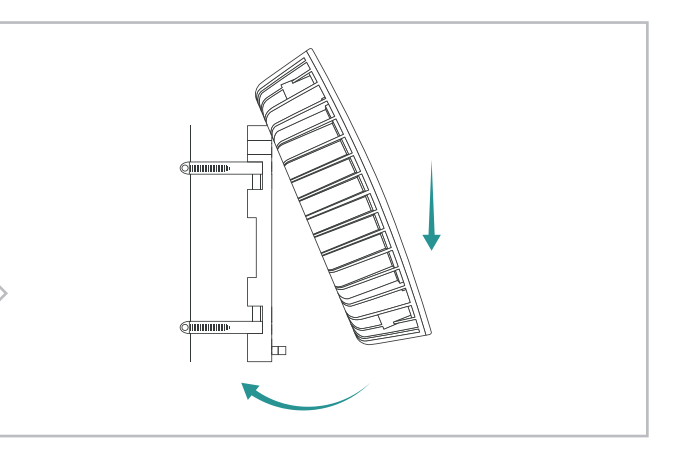

# Step 3

Once fitted on all the pins, insert the screw through the bottom and press it until the Smart Spot is fixed.

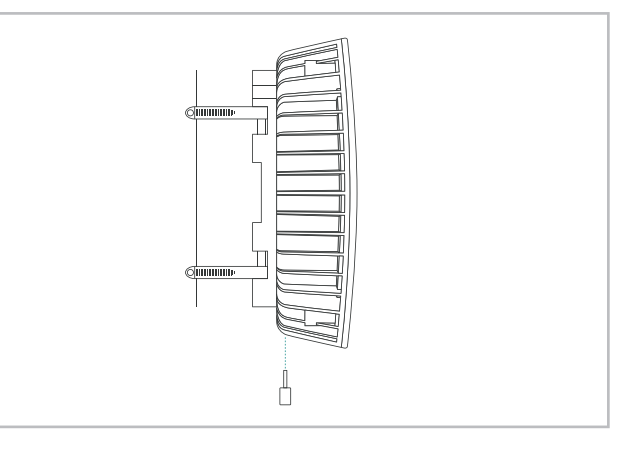

## What is Homard Dashboard?

HOMARD is a device management platform for the OMA LwM2M protocol. HOMARD is our own platform.

The platform offers functionalities for device management, i.e., remote maintenance, firmware upgrade and open/standard APIs for information reporting.

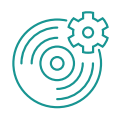

## Software Management

Enabling the installation, removal of applications, and retrieval of inventory software components already installed on the device and the most relevant firmware upgrades over the air.

## **Diagnostics and Monitoring**

Enabling remote diagnostics and data models to check devices status, memory status, battery status, radio performance, Quality of Services (QoS) parameters, peripherals status, sensors status, and other relevant parameters for remote monitoring.

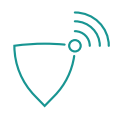

## **Connectivity and Security**

Bluetooth, cellular connectivity, proxies, list of authorized servers for remote firmware upgrade and also all the relevant parameters for enabling secure communication.

### **Device capabilities**

Allowing to the Management Authority to remotely enable and disable device peripherals like cameras, Bluetooth, USB, sensors (ultrasound, temperature, humidity, etc.) and other relevant peripherals from the nodes.

homard

MA Resources Dashboard

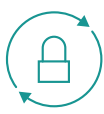

## Lock and Wipe

Allowing to remotely lock and/or wipe the device, for instance when the device is lost (relevant for devices in open air, outdoor, etc.), or when the devices are stolen or sold. It enables the remote erase of personal/enterprise data when they are compromised.

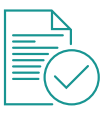

## Policy Management (Smart Contracts)

Allowing the deployment on the device of policies which the client (node, device, sensor) can execute and enforce independently under some specific conditions, i.e., if some events happen, then perform some operations.

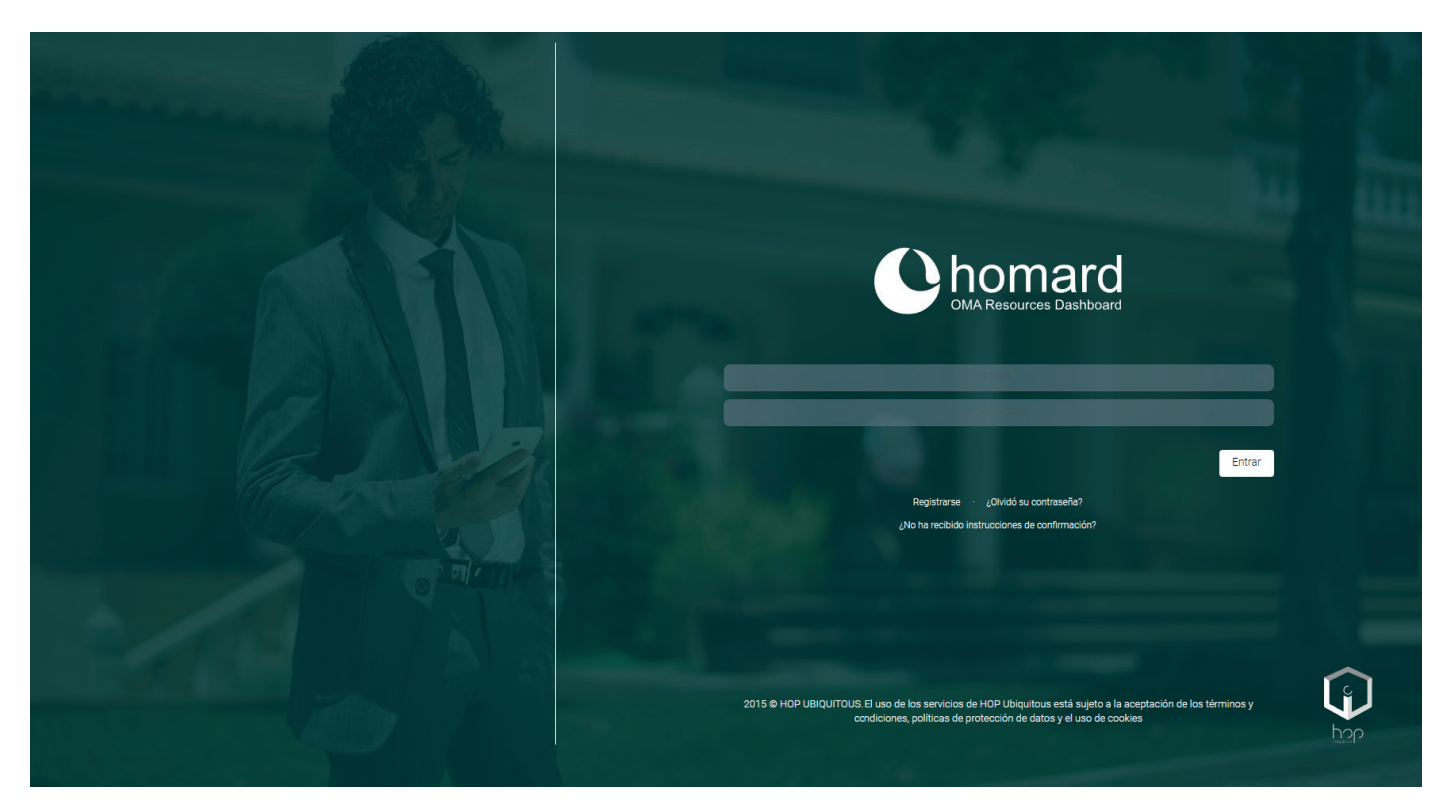

Homard Login Screen

## Connecting and managing the device (default configuration)

The Smart Spots have a pre-configured WiFi Station where devices will connect, this Access Point (AP) can be easily deployed from GSM/GPRS Routers, MiFi Routers, WiFi Access Points, etc.

The default configuration is: SSID name: **defaultSSAP** Password: **defaultSSAP1234** 

It means that Smart Spot will search and try to connect by default to a WiFi network with the mentioned SSID and password.

You need to create an access point in your smartphone or router with the default SSID name and Password for

the device to connect to the network. When this access point is created the device connect automatically and it is visible in Homard Dashboard.

From **http://staging.hopu.eu** enter with your User and Password that we give you and can see the Homard Dashboard options.

There are two ways to connect the Smart Spot to network other than default network:

- WiFi Connectivity.
- APN Connectivity (SIM Card).

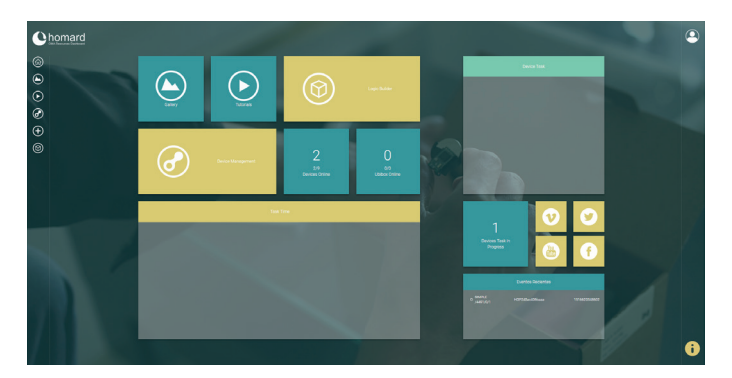

Homard Device Management Screen

| e | x<br>Device Management | X<br>SmartSpot_Venta | WLAN Connectivity                     |   | + - | Ξ  | * 🖭 |
|---|------------------------|----------------------|---------------------------------------|---|-----|----|-----|
| 0 | <u>a</u>               |                      | Instance 0 •                          |   |     |    |     |
|   | Institut David.        | Device 13            | ritana<br>wanó                        | 1 | • 1 | φ  |     |
| Ø |                        | Connectivity. L4     | 1201<br>1201                          | 1 | • 1 | •  |     |
| € |                        | Firmware Upd. US     | Rada Braned<br>//2012<br>1            | 1 | •   | ω  |     |
| ۲ |                        | Location 16          | Zona<br>/ N2609                       |   | •   | φ  |     |
|   |                        | Connectivity. V7     | 850<br>/7204                          |   | •   | 0  | - 3 |
|   | test_Distance          | WLAN Connect         | 550<br>7205                           | , | •   | m  |     |
|   |                        | 1950 Humidt          | anutiti/<br>Beetwart800<br>//2016     |   |     |    |     |
|   |                        | 1850 Pressur         | force<br>Becontinented                |   |     |    | 1   |
|   |                        | SmertSpot Cf 14491   | / Autor<br>https://www.inter-<br>More | / | • 1 | Φ  | - C |
|   |                        | SmertSpot (19000     | ,7208<br>1<br>7                       | 1 | •   | φ  |     |
|   |                        | Near W/Fi De (10001  | 0<br>0                                | 1 | • 1 | ω  |     |
|   |                        |                      | Aud Channe<br>//2019                  | 1 | •   | 0  |     |
|   |                        |                      | Subonio Chernes<br>/12/011            | 1 | •   | ω. | _   |
|   |                        |                      |                                       |   |     |    | U   |

Homard Device Management WLAN Connectivity Object Screen

#### Homard Home Screen

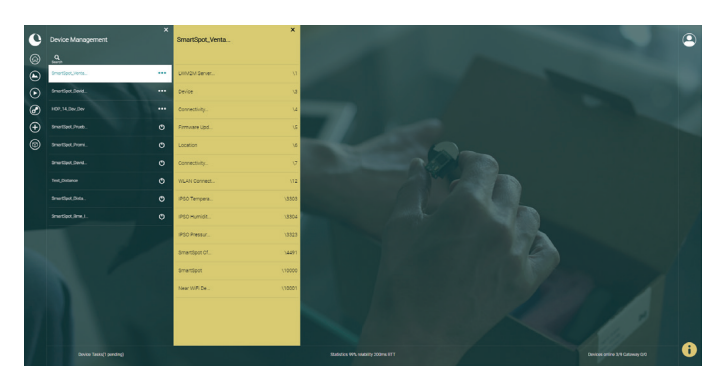

Homard Device Management with list of objects Screen

#### WiFi Connectivity

To connect to a network other than default network:

- 1. Firstly create a access point with de default configuration of device.
- 2. Go to **Device Management** and can see a li of devices connect to the network.
- 3. Locate the device to be configured and click it.
- 4. In the next column appears a list of object of this device, search the **WLAN Connectivity** object.
- 5. Create a new Instance and enter data:
  - Instance ID: Number not equal to zero.
  - Interface name: Human-readable identifier.
  - **Enable (True or False):** True to connect with this configuration.

- **SSID:** SSID name of network to connect the device.
- **Mode:** Normally must be 1 (client), but there are others options.
- Channels: Choose a number of channel.
- **Standard:** Network type. Normally is the option 2.
- **Authentication Mode:** Resource can be anyone, it will be automatically configured by the stack.
- **Encryption Mode:** Defines which key is expected and used:
  - **WPA2/WPA:** Will require fill the "WPA Pre Shared Key" field.
  - **WEP:** Will require fill the "WEP Key Index" and "WEP Key Index" must be 1.

#### SMART SPOT 巛

| 0        | Device Management       | × SmartSpot_Venta | C Device                                                                                                    | + - 🖽                          | × |
|----------|-------------------------|-------------------|----------------------------------------------------------------------------------------------------|--------------------------------|---|
| 6        | Q<br>Search             |                   | Instance 0 •                                                                                                    |                                |   |
| ۲        | SmartSpot_Venta         | •• LWM2M Server   | Manufacturer<br>Janob<br>Hol Diministrus S L                                                                                                    | • 🗘                            |   |
| $\odot$  | SmartSpot_David         | •• Device         | 13 ModelNumber<br>13 ModelNumber                                                                                                    | •                              |   |
| ð        | HOP_14_Dav_Dev •        | •• Connectivity   | 44 SmartSpot A31GlK-A<br>Galal Number                                                                                                    |                                |   |
| $\oplus$ | SmartSpot_Prueb         | Firmware Upd      | //////////////////////////////////////                                                                                                    | •                              |   |
| 1        | SmartSpot_Promi         | Location          | Firmware Version         //3//3           0 6 5x, https://bit.ubs/sh02988-00s/004800_13#L13x04         0                                                                                                    | •                              |   |
|          | SmartSpot_David         | Connectivity      | 7 Peboot<br>73/0/4                                                                                                    | -                              |   |
|          | Test_Distance           | WLAN Connect      |                                                                                                    | 0                              |   |
|          | SmartSpot_Dista         | IPSO Tempera \33  | Pactory Heleft                                                                                                    | o                              |   |
|          | SmartSpot_Bme_I         | IPSO Humidit \33  | A vialable Power Sources<br>/7/0/b<br>5                                                                                                    | •                              |   |
|          |                         | IPSO Pressur \33  | Power Source Voltage                                                                                                    | • ~                            | 1 |
|          |                         | SmartSpot Cf \44  | 5000<br>Deuter Struten Churnel                                                                                                    | ۵ U                            |   |
|          |                         | SmartSpot \100    | / and 2000 - 2001 - 2001 - 200 | •                              |   |
|          |                         | Near WiFi De \100 | D Battery Level<br>1/3/0/9<br>100                                                                                                    | •                              |   |
|          |                         |                   | Memory Filee<br>/3/0/10<br>11                                                                                                    | •                              |   |
|          |                         |                   | Error Code<br>/3/0/11                                                                                                    | • 111 •                        |   |
| 1        | Device Tasks(1 pending) |                   | Statistics 99%, reliability 200ms RTT                                                                                                    | Devices online 3/9 Gateway 0/0 | Û |

Homard Device Management Device Object Screen

- 6. In the list of objects, search **Device** object and click it.
- 7. Search the **Reboot** option and click on play icon.

Finally, the device reboot and connect to the configured network. Note that multiple access points configurations can be stored and Smart Spot will try to connect to all of them, until that it gets Internet connectivity.

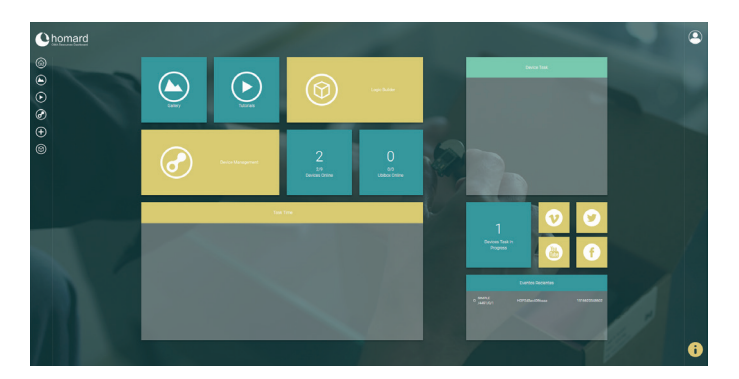

Homard Home Screen

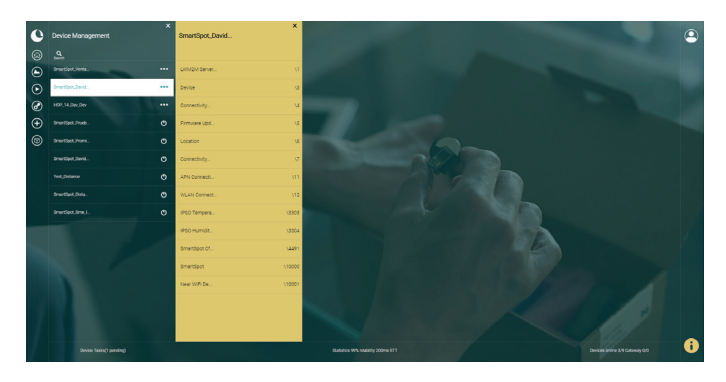

Homard Device Management with list of object Screen

## APN Connectivity (Cellular / M2M)

To connect the device a APN network other than the default network:

- 1. Firstly create a access point with de default configuration of device.
- 2. Go to **Device Management** and can see a li of devices connect to the network.
- 3. Locate the device to be configured and click it.
- 4. In the next column appear a list of object of this device, search the **APN Connection** object.
- 5. Create a new Instance and enter data:
  - **Profile name:** This name cannot be longer than 16 characters, identifies the profile name on the device.

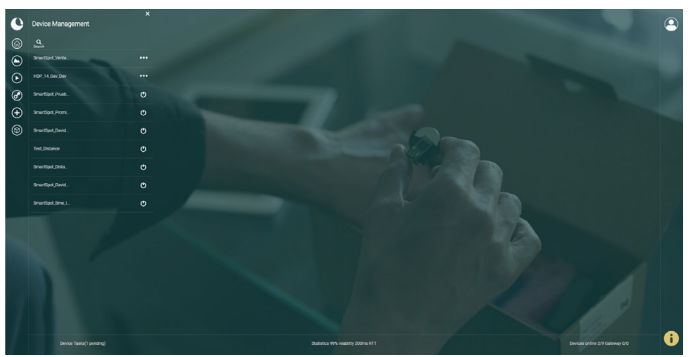

Homard Device Management Screen

| 0 | Device Management       | SmartSpot_David | ×       | APN Connection Proble                          |                  | +      | - 0     | ×   | ¢ |
|---|-------------------------|-----------------|---------|------------------------------------------------|------------------|--------|---------|-----|---|
|   |                         |                 |         | Instance 0 •                                   |                  |        |         |     |   |
|   | SmertSoxt.Vents.        | LWM2M Derver    |         | Profile name<br>intrusio                       | 1                | •      | φ       | î l |   |
| Э | Smartfort, David.       | <br>Device      | 13      | alex<br>Jines                                  |                  |        |         | 1.1 |   |
| Ø | 109.14.Dec.Dev          | Connectivity    | 14      | Interest Million data                          | /                | •      | Ψ       | 11  |   |
| Э |                         | Firmware Upd.   | 15      |                                                | /                | ۲      | Φ       |     |   |
| 0 |                         | Location        | 16      | Endo-status<br>/1503                           | 1                | •      | φ       |     |   |
|   |                         | Connectivity    | 17      | Automation Type<br>7/10/4                      |                  |        | m       |     |   |
|   |                         | APN Connecti    |         | 2                                              |                  | ٩      | u       |     |   |
|   |                         | WLAN Connect.   | 112     | und ranne<br>7/10/5<br>Borecom                 | /                | •      | Φ       |     |   |
|   |                         | IPSO Tempera    | 18903   | Book<br>/110.6                                 | 1                |        | φ       |     |   |
|   |                         | IRSO Humidt.    | \3304   | Neconnect Schedule                             |                  |        | -       |     |   |
|   |                         | Smertspot Cf    | 1,4.291 |                                                |                  |        | Ψ       |     |   |
|   |                         | SmertSpot       | 110000  | Vedg (Acc, Mec)<br>///tog                      | 1                | ۰      | φ       |     |   |
|   |                         | Near Will De    | \10001  | Connector establishment time<br>/TLO:9         |                  | ٠      | c       |     |   |
|   |                         |                 |         | Connector extensionment Next //10/10           |                  | ۲      | ω       |     |   |
|   |                         |                 |         | Connection astabilishment rejet caude //TUG/T1 |                  | ٠      | ω       |     |   |
|   | Device Taxas(1 pending) |                 |         | Badutos WA Nadelly 200ms FFT                   | Devices online 2 | 19 040 | may C/O |     |   |

Homard Device Management APN Connection Object Screen

- **APN:** This resource contains the APN which will be used to achieve cellular connectivity. This value is provided by the SIM card telco provider.
- **Enable Status:** This resource allows to enable o disable the configuration. Usually will be true. The OMA Object only allow to add one instance corresponding to the SIM card inserted on the device. Modify or delete/add the instance to change the configuration.
- Authentication Type: This resource has a value >=0 and <=3. The value introduced by default should be 0, the authentication type will be automatically selected based on the connectivity provider.

#### SMART SPOT 巛

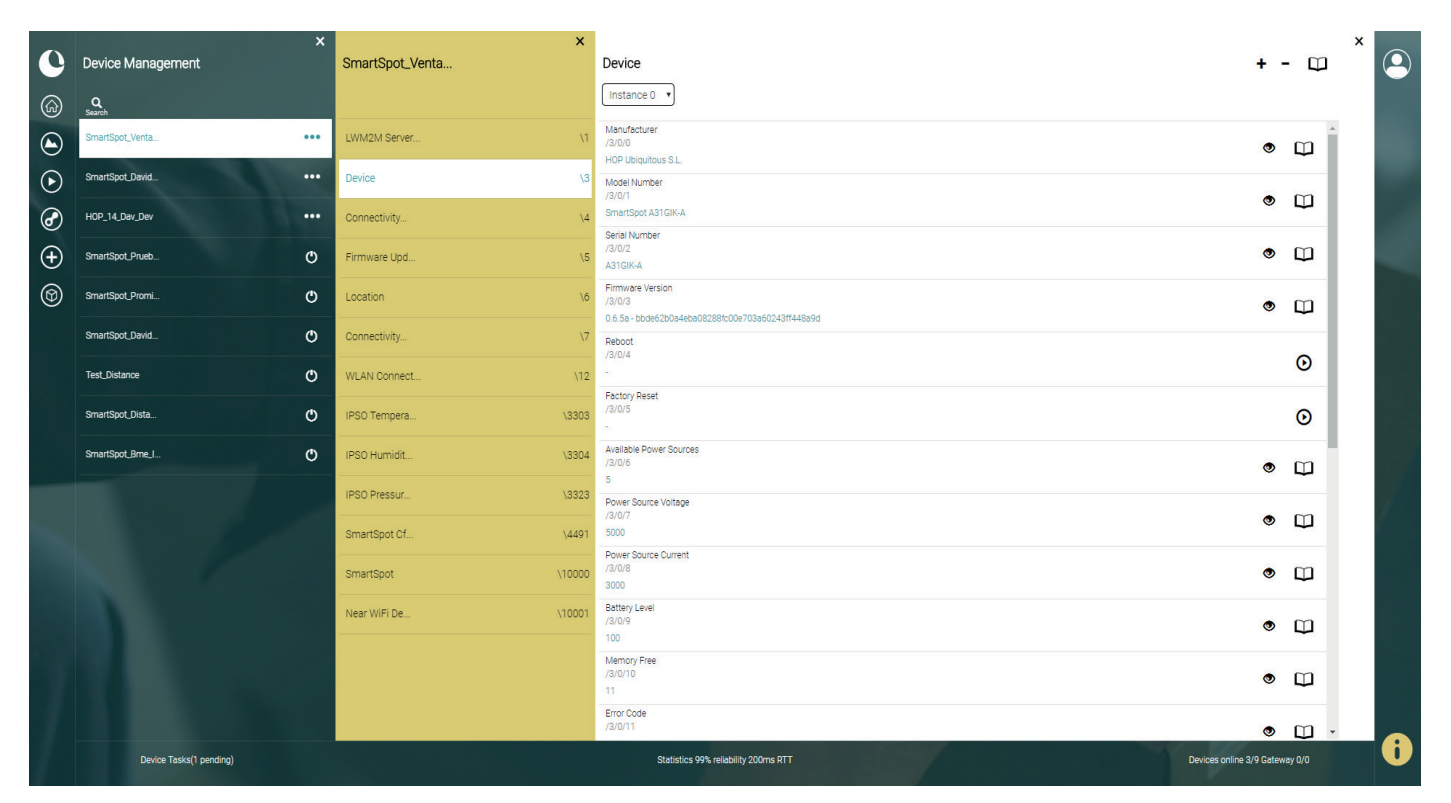

Homard Device Management Device Object Screen

- **User name:** Resource is used to specify the user name used to acces the APN. Unless specified by the telco provider, this resource could be empty.
- Secret: Resource is used to specify the user name used to access the APN. Unless specified by the telco provider, this resource could be empty.
- **SIM card PIN:** Resource is used to introduce the PIN used to unblock the SIM card.
- 6. In the list of objects, search **Device** object and click it.
- 7. Search the **Reboot** option and click on play icon.

Finally, the device will reboot and connect to the configured APN.

|                | ×<br>Device and Network<br>Health Monitoring | SmartSpot_Dav_Dev14<br>Lasruptier Solectorroads of und?<br>Device Status                  | Performance                                                 | Latency                      |             |
|----------------|----------------------------------------------|-------------------------------------------------------------------------------------------|-------------------------------------------------------------|------------------------------|-------------|
|                | SmartSnot Venta                              | Device CPU Max (percent) (last 24 nours)                                                  | 21                                                          | 2602 163ms                   |             |
| $\odot$        | SmartSpot_Prueb                              | Device Memory Max (percent) (last 24 hours)<br>000%                                       | Device reachability history (percent)<br>76.02649006622516% | Poling Frequency<br>806.593s |             |
| 8<br>0         | SmartSpot_Dav_D                              | Device CPU Min (percent) (last 24 hours) 000% Device Memory Min (percent) (last 24 hours) | Number of lost messages 181                                 | Total Messages (last day)    |             |
| ( <del>)</del> | SmartSpot_Prueb                              | 000%<br>GSM Interface Available                                                           | •                                                           |                              |             |
| ۲              | SmartSpot_David                              | GSM Interface Discards                                                                    |                                                             |                              |             |
|                | SmartSpot_Dista                              | GSM Interface Utilization 00000                                                           |                                                             |                              |             |
|                | SmartSpot_David                              | WiFi<br>False                                                                             | •                                                           |                              |             |
|                | SmartSpot_Brne_I                             | WiFi Interface Discards 00000 WiFi Interface Litilization                                 |                                                             |                              |             |
|                | HOP_14_Dav_Dev                               | 00000                                                                                     |                                                             |                              |             |
| 1              |                                              |                                                                                           |                                                             |                              |             |
|                | Device Tasks(1 pending)                      |                                                                                           | Statistics 99% reliability 200ms RTT                        | Devices online 3/9 (         | Sateway 0/0 |

Homard Health Monitoring Screen

#### How to verify that the sensor is properly working?

To ensure that device and sensors are working, you can enter to **Health Monitoring** section of Homard. Here you will find information about **Device Status**, **Performance** and **Latency**.

In Device Status you can observe data about the Smart Spot CPU and Memory consumption and the configuration of the device.

The Performance section shows information about the Smart Spot reachability, lost messages and other alarms.

Finally, Latency section shows information about the time it takes to perform a test and communicate with the server.

To update the information you need to click on the Book icon  $\square$  at the top right of the page. The information will be visible at that time.

#### SMART SPOT 巛

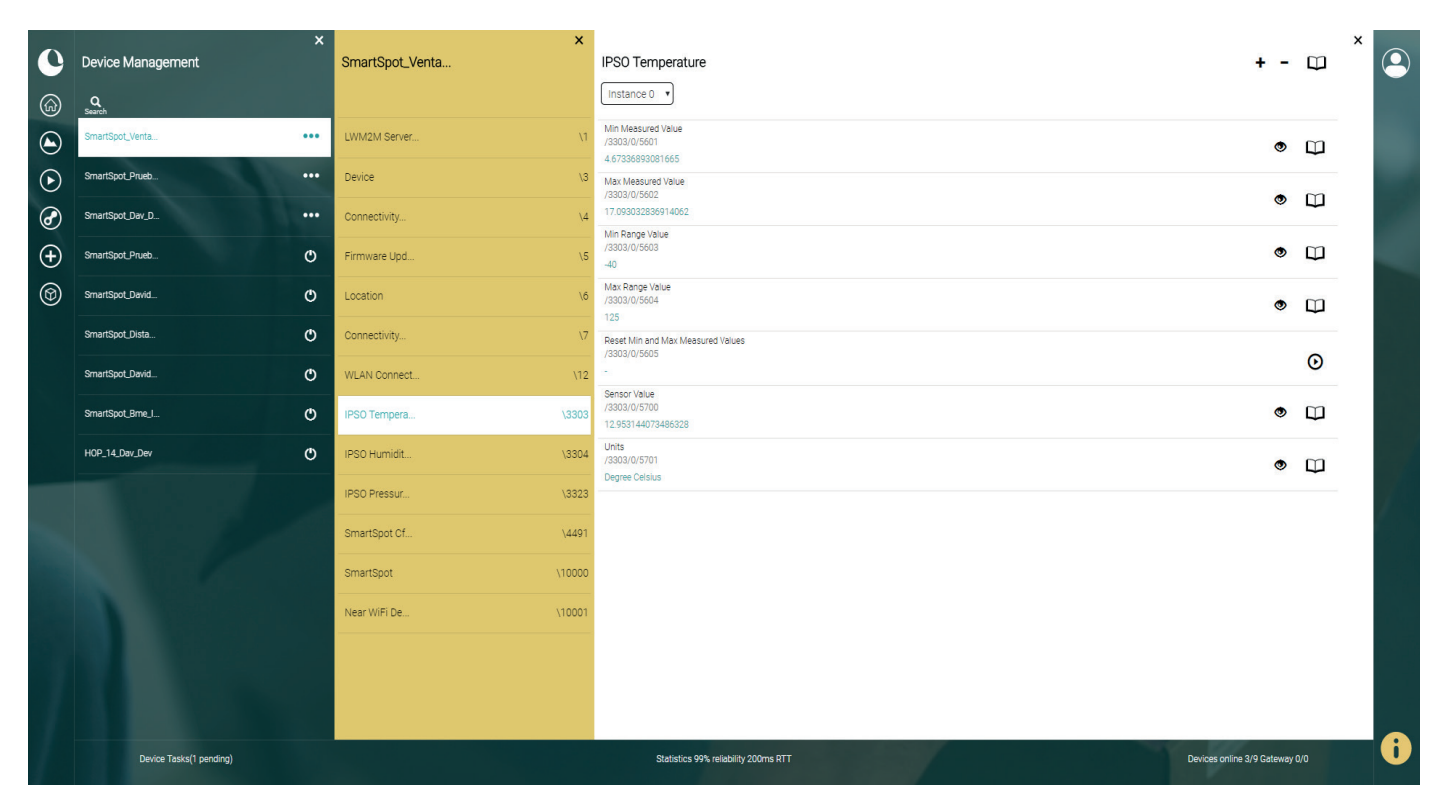

Homard Device Management Temperature Object Screen

#### How to see the sensor information?

To see the information for each of sensor, you need to ingress to **Device Management** section of Homard and, in the list of objects, look for the sensor that you want information. In this figure you can see the **Temperature Object** and all its resources.

Here, you can see the information for each resource of Temperature Sensor.

To update the information of all resources you need to click on the Book icon at the top right of the page. If you want update the information of a single resource, you need to click on the Book icon at right of the resource name. Here, you can also do more actions with the resources.

You can create a simple observer or composite observer in a resource clicking the Eye icon O at the right of the resource name. This will send notifications every time that these resource changes.

Finally, you can active actions such as start/stop or reset. To active this actions you need to click on the Play icon  $\odot$  at the right of the resource name.

## **Relevant Links**

- Homard Wiki: https://homard.hopu.eu/indexPage/wiki.html
- Homard App: http://staging.hopu.eu
- Smartcities Dashboard: https://live.hopu.eu:8103/#/dashboard
- Smartcities Web: http://smartcities.hopu.eu
- Hop Ubiquitous Web: http://www.hopu.eu

More information in **Development Guide** 

hopu.eu

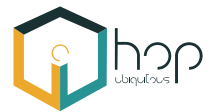